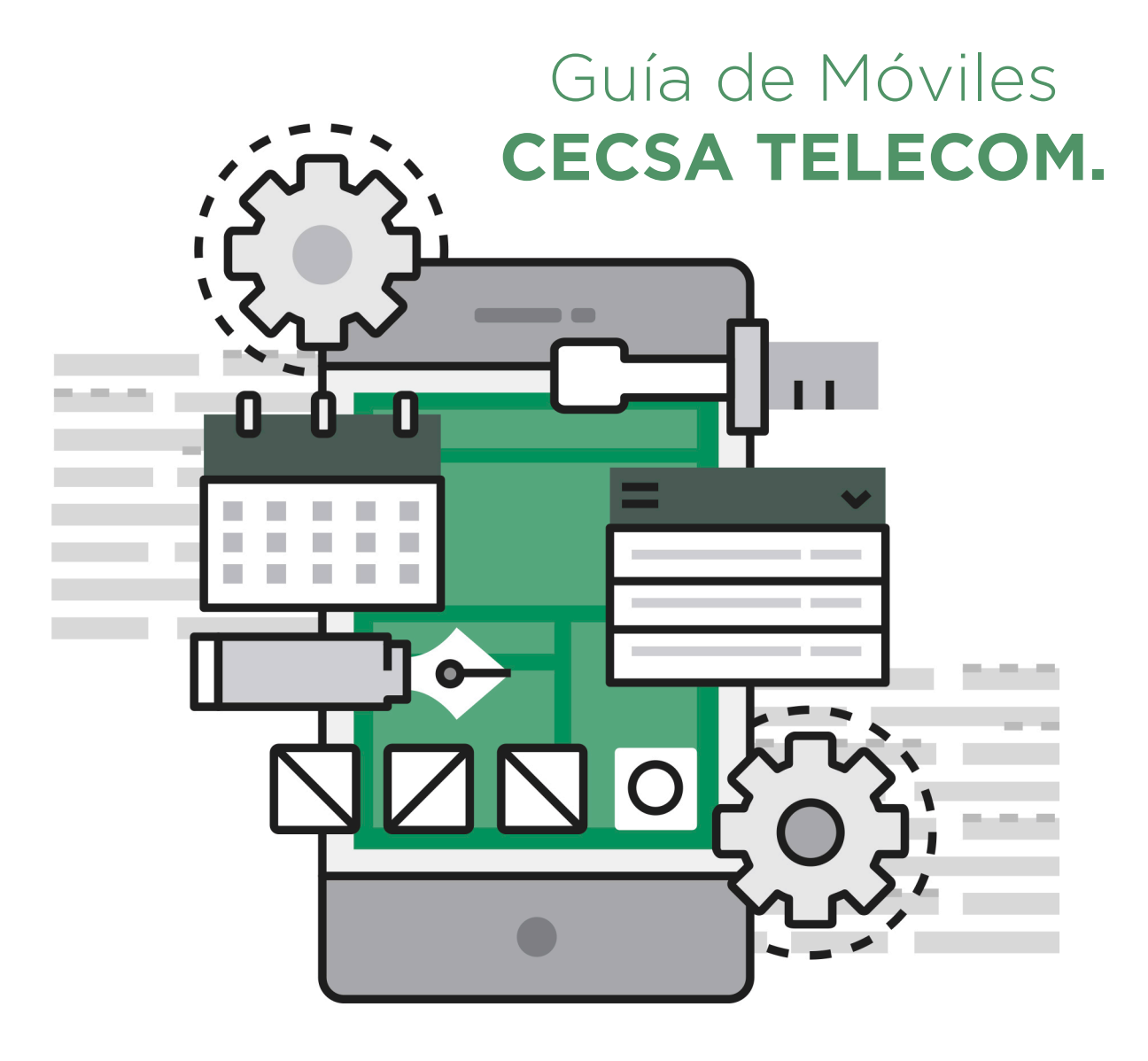

# **CONFIGURACIÓN DE TU TELÉFONO MÓVIL**

Aquí encontrarás una guía paso a paso para la configuración de tu móvil dependiendo del sistema operativo del mismo.

Si tienes problemas en algún paso, no dudes en consultarnos.

## Índice:

- 1. GUÍA ACTIVACIÓN APN (INTERNET) ANDROID (VERSIONES 5.0/5.1)
- 2. GUÍA ACTIVACIÓN APN (INTERNET) IPHONE
- 3. GUÍA ACTIVACIÓN APN (INTERNET) WINDOWS PHONE
- 4. GUÍA ACTIVACIÓN APN (INTERNET) BLACKBERRY
- 5. GUÍA ACTIVACIÓN APN (INTERNET) SYMBIAN

### 1. GUÍA ACTIVACIÓN APN (INTERNET) ANDROID (VERSIONES 5.0/5.1)

**PASO 1.** Para configurar APN deberá ir Ajustes > Redes móviles.

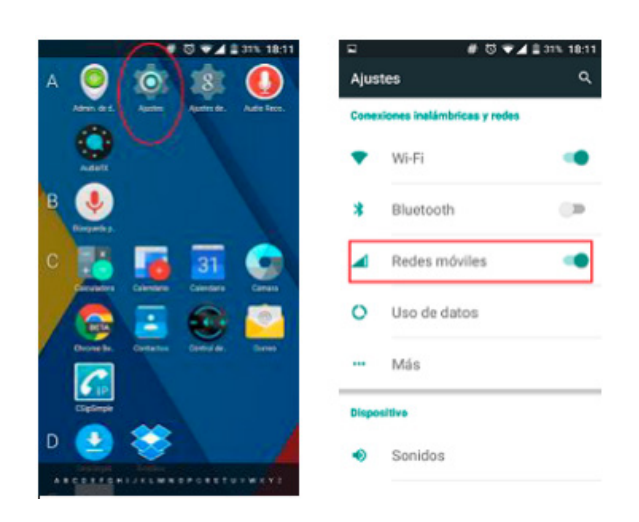

**PASO 2.** Activar > Itinerancia de datos > Tipo de red preferido > 3G

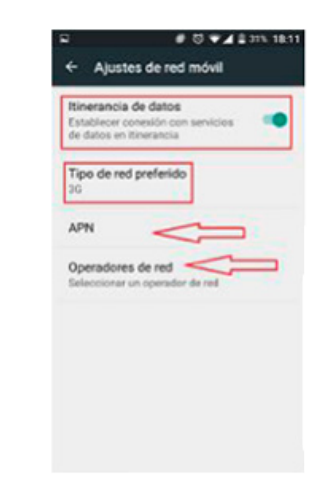

PASO 3. En Nombre coloque: ion y en APN: inet.es

| ♥₽ #♡♥41                         | 30% 18:14 |
|----------------------------------|-----------|
| Editar punto de acceso           | ÷         |
| Nombre                           |           |
| APN<br>Inet.es                   |           |
| Proxy<br>No definido             |           |
| Puerto<br>No definido            |           |
| Nombre de usuario<br>No definido |           |
| Contraseña<br>No definido        |           |
| Servidor<br>No definido          |           |

**PASO 4.** En MCC: 214; MNC: 03 y Tipo de APN: default. Posteriormente pulse en la barra de puntos superior derecha y presione en Guardar

| ⊑ \$ # ਹੋ ₹∡≣ 30% 18                 | 14 ₽ ₽ <b># © ♥</b> ▲ 2 30% 18:15    |
|--------------------------------------|--------------------------------------|
| Editar punto de acceso               | Editar punto de a Guardar            |
| Puerto de MMS<br>No definido         | Puerto de MMS<br>No definido         |
| MCC<br>214                           | MCC 214                              |
| MNC<br>63                            | MNC<br>63                            |
| Tipo de autenticación<br>No definido | Tipo de autenticación<br>No definido |
| Tipo de APN<br>default.supl          | Tipo de APN<br>default,supl          |
| Protocolo APN                        | Protocolo APN<br>IPv4                |
| Protocolo de itinerancia APN         | Protocolo de itinerancia APN         |

**OBSERVACIONES:** para que los datos funcionen correctamente deberá asegurarse que la APN está correctamente configurada y que:

- Los datos estén habilitados.
- En redes móviles > Itinerancia de datos esté habilitado.
- El tipo de red preferido sea 3G.

- El operadores de red > Su operador, en caso que no aparezca ION MOBILE seleccione "MOVISTAR"

## 2. GUÍA ACTIVACIÓN APN (INTERNET) IPHONE

- **PASO 1**. Ir a la página de soporte de Apple: ttp://support.apple.com/es\_ES/downloads/#iphone
- **PASO 2.** Descargar el programa "Utilidad Configuración Iphone 3.6.2" o versión posterior si existe:

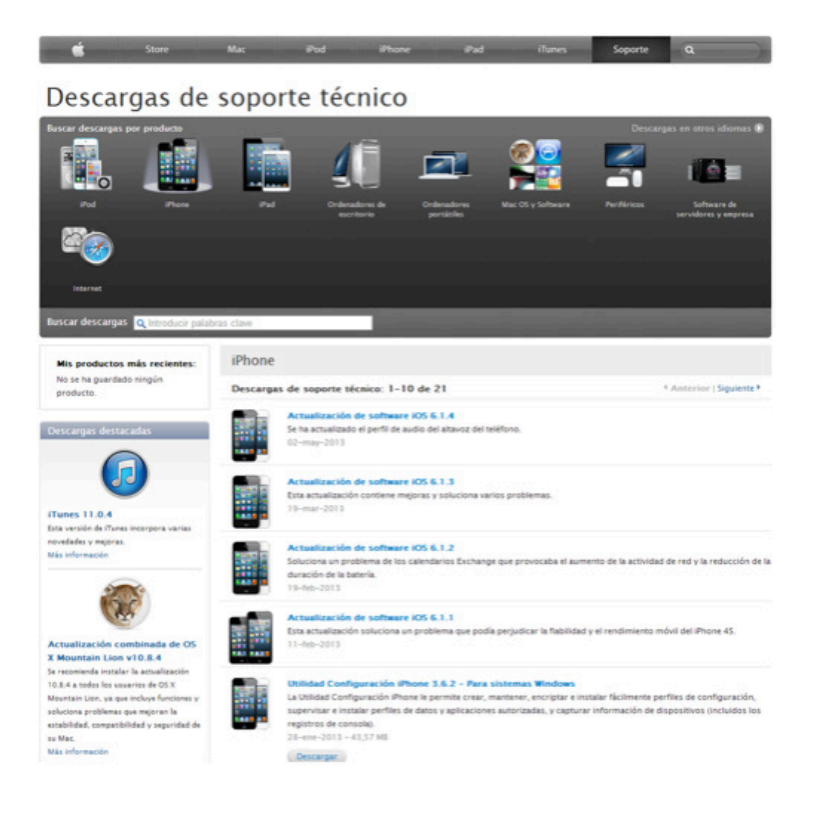

#### PASO 3. Ejecue el programa.

| Archive Edición Visualización Ventana Ayuda | 100Mad Configuración #hone |                                   |           |         | Q-<br>bar   |   |  |
|---------------------------------------------|----------------------------|-----------------------------------|-----------|---------|-------------|---|--|
| P IN Dr                                     |                            |                                   |           |         |             |   |  |
| Map Company Esperier                        |                            |                                   |           |         |             |   |  |
| BIBLIOTECA                                  | · Norther                  | <ul> <li>Nan, de serie</li> </ul> | Methale . | Setting | Propietario | 1 |  |
| Digentities                                 |                            |                                   |           |         |             |   |  |
| C) Perfus de datos                          |                            |                                   |           |         |             |   |  |
| Perfies de configuración                    |                            |                                   |           |         |             |   |  |
|                                             |                            |                                   |           |         |             |   |  |
|                                             |                            |                                   |           |         |             |   |  |
|                                             |                            |                                   |           |         |             |   |  |
|                                             |                            |                                   |           |         |             |   |  |
|                                             |                            |                                   |           |         |             |   |  |

PASO 4. Seleccione la opción "Perfil de Configuración" y haga clic en "Nuevo".

| Board Barray Bernances, Seamers Brings                                                                                                    |                                                                                                    | Utilidad Cavilgoració | a Phone                                                                                                    | 208        |
|----------------------------------------------------------------------------------------------------|----------------------------------------------------------------------------------------------------|-----------------------|----------------------------------------------------------------------------------------------------|------------|
| 🗳 🍊 🚺                                                                                                    |                                                                                                    |                       |                                                                                                    | <b>0</b> • |
| Enternantine<br>Experiment<br>Annument<br>Periment and and annument<br>Experiment and annument<br>Experiment and annument<br>Experiment<br>Experiment<br>E | None of Control of Control of Con | • Instan              | feede<br>Britishi Setti                                                                                                    |            |
|                                                                                                    | Constant of the second second s       | General               | A manual and a subtract signature     A manual and a subtract signature     A manual and a subtract signature     A manual and a subtract signature     A manual and a subtract signature     A manual and a subtract signature     A manual and a subtract signature     A manual and a subtract signature     A manual and a subtract signature     A manual and a subtract signature     A manual and a subtract signature     A manual and a subtract signature                                                                                                    |            |
|                                                                                                    | Conception of the second second secon |                       | and a second second sec |            |
|                                                                                                    |                                                                                                    |                       |                                                                                                    | 4          |

**PASO 5**. En el campo "Nombre" así como en "Identificación" colocar la palabra "ION". Todos los demás campos se dejan en blanco.

PASO 6. Ir a la opción "APN" y seleccione "Configurar".

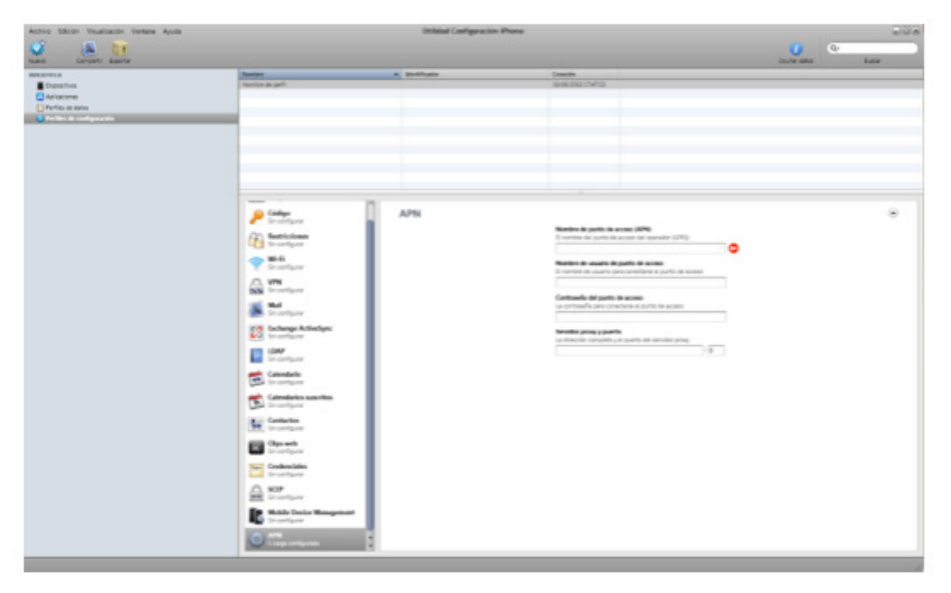

PASO 7. En "Nombre de punto de acceso (APN)", colocar "inet.es".

**PASO 8.** Exporte el archivo, y envíelo por email a una cuenta que tenga configurada en el IPhone. Al abrir el mail en el IPhone, saldrá la siguiente ventana (o parecida):

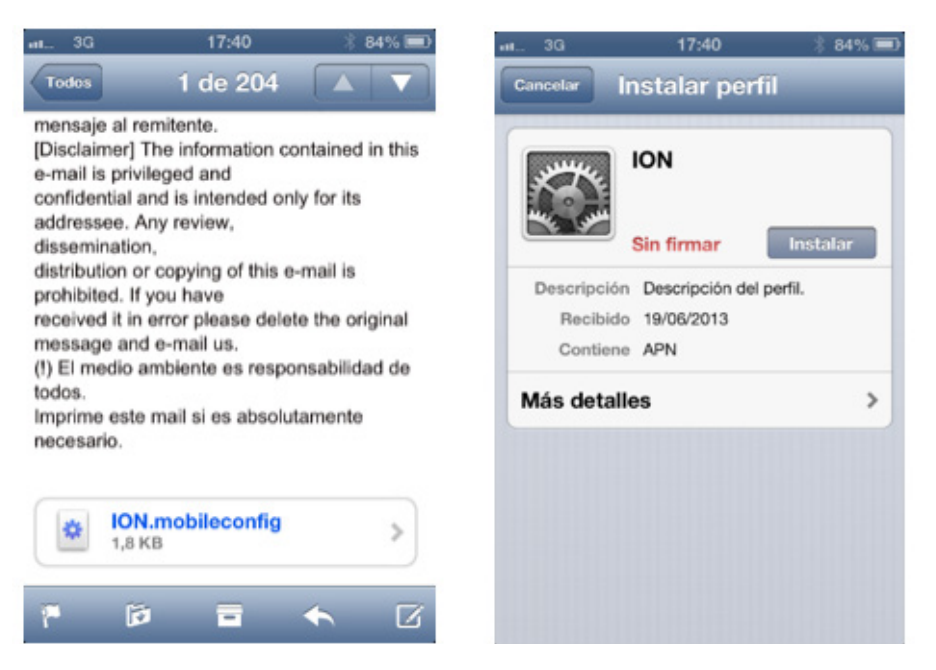

**PASO 9.** Al hacer clic en el archivo ION.mobileconfig, aparecerá la ventana Instalar Perfil. Luego, presione el botón Instalar. Saldrá el siguiente aviso:

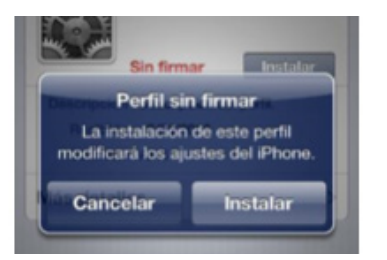

Haga clic en Instalar.

Ya ha configurado y predeterminado el nuevo perfil de ION MOBILE.

## 3. GUÍA ACTIVACIÓN APN (INTERNET) WINDOWS PHONE

**PASO 1.** Entra en Configuración -> Sistemas -> Datos Móviles; tal como se muestra en la siguiente figura:

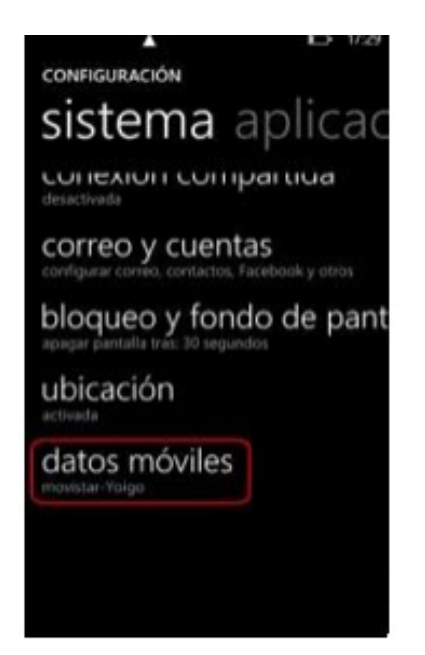

PASO 2. Verifica la Conexión de Datos, si está desactivada, actívala:

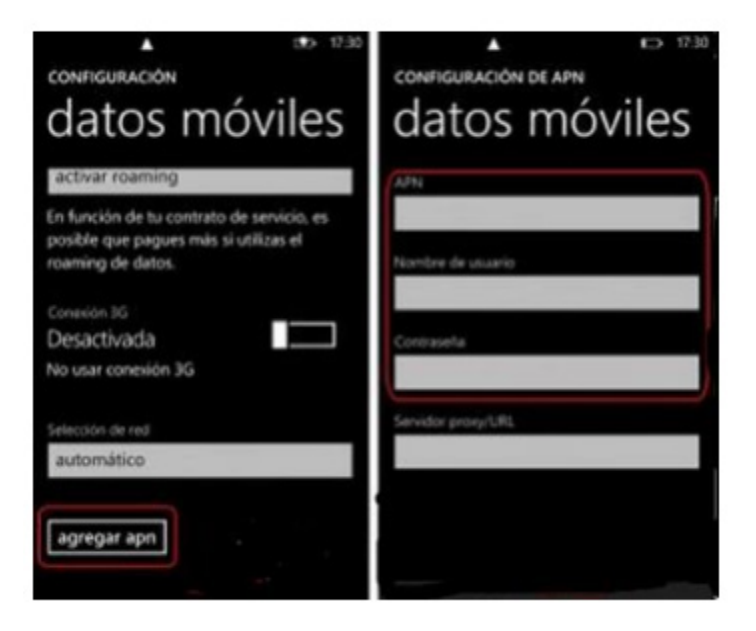

PASO 3. Entra en la opción Agregar APN.

3.1 En "APN" coloca: inet.es

3.2 Deja todos los demás campos vacíos. Guarda todo, pulsando otra vez el botón "Menú" y selecciona "Guardar".

### 4. GUÍA ACTIVACIÓN APN (INTERNET) BLACKBERRY

BlackBerry, requiere la **CONTRATACIÓN del Servicio de Blackberry Internet Service (BIS)** para habilitar la navegación. En consecuencia, BlackBerry BLOQUEA todo intento de navegación que se realice través de sus terminales sin la contratación BIS. A partir, de la **SERIE 10, los terminales Blackberry PERMITEN la configuración correcta del APN,** por lo que es posible la navegación a través de la plataforma ION MOBILE. En otras palabras, TODOS los terminales de la serie anterior a la 10 (Por ejemplo: Serie 9, Serie 8, etc.) se encuentran bajo la plataforma de BIS.

**VERSIÓN DE TU BLACKBERRY.** Para determinar la versión del sistema operativo de tu dispositivo BlackBerry, deberás seguir los siguientes pasos:

PASO 1. En el menú ir a: "Settings / Options" u "opciones" .

#### PASO 2. Selecciona: "About" o "Acerca de"

La unidad te mostrará una primera pantalla (ver la figura), en la tercera línea de dicha pantalla te mostrará qué versión tienes:

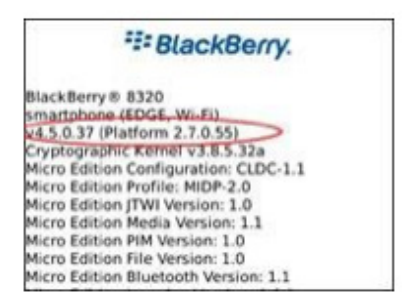

#### **CONFIGURACIÓN:**

**PASO 1.** En el menú de la BlackBerry ir a: En Sistema Operativo 4.5 / 5.0: Opciones -> Opciones avanzadas -> Configuración de sistema avanzada -> TCP/IP.

PASO 2. Active las dos casillas:

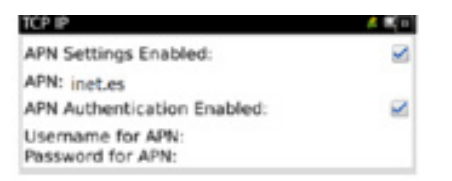

Username for APN y Password for APN deben estar en BLANCO.

PASO 3. Guardar y salir. Tu APN ya está configurado.

## 5. GUÍA ACTIVACIÓN APN (INTERNET) SYMBIANC

La configuración básica para móviles Nokia con sistema operativo Symbian, es la siguiente:

1. Se inicia la configuración, a través de la siguiente ruta:

Menú/Herramientas/Ajustes/Conexión/Puntos de Acceso/Opciones/Punto de Acceso Nuevo/ Usar Ajustes Predeterminados.

- 2. Nombre de Conexión: ION MOBILE
- 3. Portador de Datos: seleccione Paquete de Datos
- 4. Nombre de Punto de Acceso: inet.es
- 5. Nombre de Usuario: VACÍO
- 6. Petición de Contraseña: seleccionar NO
- 7. Contraseña: VACÍO
- 8. Autentificación: seleccionar NORMAL
- 9. Página de Inicio: www.ionmobile.es
- 10. Sin salir de la opción donde se ha configurado el punto de acceso, seguir la siguiente ruta: Opciones/Ajustes Avanzados
- 11. Tipo de Red: IPv4
- 12. Activar los Datos Móviles.

#### OBSERVACIÓN:

Las opciones pueden variar dependiendo del modelo de terminal o de la versión del sistema operativo Symbian.

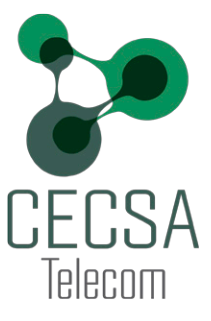